# 5209

## МИНИСТЕРСТВО ОБРАЗОВАНИЯ И НАУКИ РОССИЙСКОЙ ФЕДЕРАЦИИ РЯЗАНСКИЙ ГОСУДАРСТВЕННЫЙ РАДИОТЕХНИЧЕСКИЙ УНИВЕРСИТЕТ

### ОСНОВЫ РАБОТЫ С ПАКЕТОМ LABVIEW

Методические указания

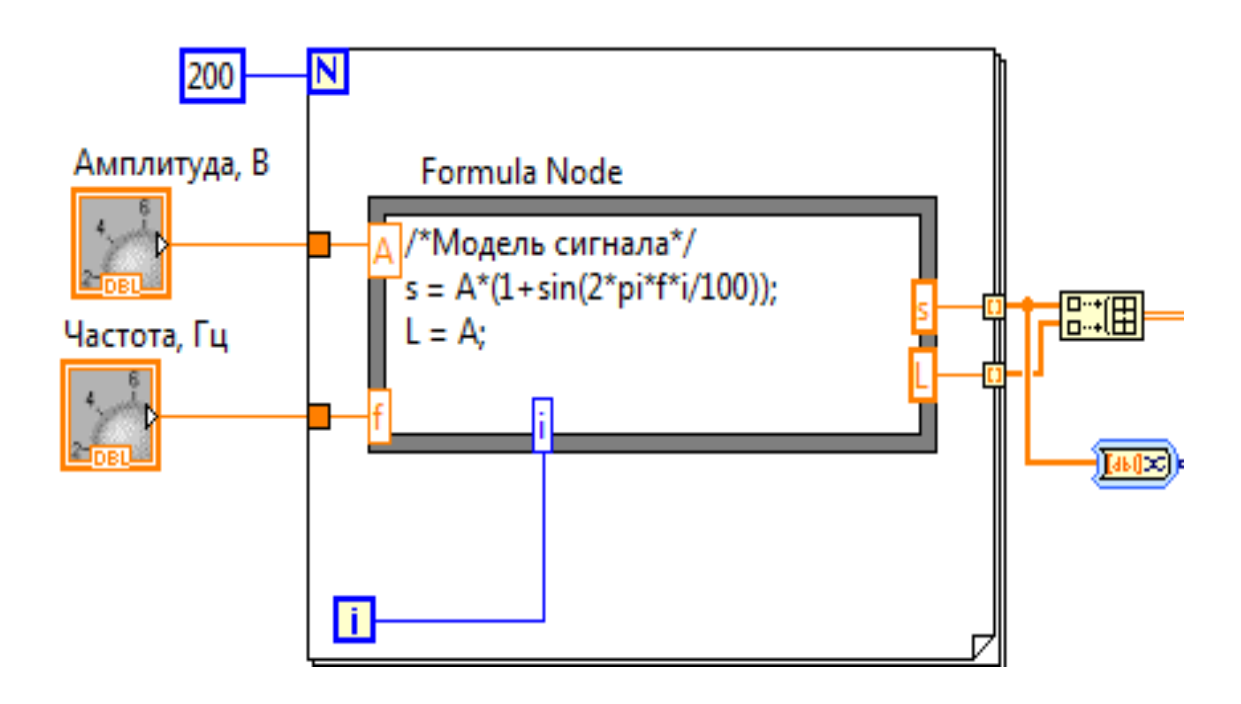

УДК 004.4`2

Основы работы с пакетом LabVIEW: методические указания/ Рязан. гос. радиотехн. ун-т; сост. В.В. Карасев. Рязань, 2018. 16 с.

Содержат методический материал к теме, посвящённой аппаратнопрограммным комплексам фирмы National Instruments. Представлены основные действия в среде LabVIEW, показаны информационные технологии разработки виртуальных приборов в пакете. Практическая часть указаний связана с реализацией простых виртуальных приборов, предназначенных для моделирования сигналов-переносчиков информации и их последующей обработки.

Предназначены для изучения дисциплины «Аппаратно-программные комплексы информационных систем» студентами очной и очно-заочной форм обучения по направлению подготовки 09.03.02 «Информационные системы и технологии» (степень – бакалавр).

Библиогр.: 3 назв.

Блок-диаграмма, виртуальный прибор, лицевая панель, терминал

Печатается по решению редакционно-издательского совета Рязанского государственного радиотехнического университета.

Рецензент: кафедра АСУ РГРТУ (зав. кафедрой канд. техн. наук, доц. С.И. Холопов)

Основы работы с пакетом LabVIEW

Составитель Карасев Виктор Владимирович

Редактор Н.А. Орлова Корректор С.В. Макушина Подписано в печать 29.01.18. Формат бумаги 60 х 84 1/16. Бумага писчая. Печать трафаретная. Усл.печ.л. 1,0. Тираж 25 экз. Заказ Рязанский государственный радиотехнический университет. 390005, Рязань, ул. Гагарина, 59/1. Редакционно-издательский центр РГРТУ.

#### Введение в среду пакета LabVIEW

Пакет LabVIEW создан разработчиками фирмы National Instruments (США). Его первая версия вышла в 1986 г. для Mac OS, а с 1992 г. версии работают и под управлением Windows. LabVIEW предполагает создание программы в форме виртуального прибора (**BI** – **VI** от Virtual Instrument) [1]. Каждый ВП представлен в среде разработки своей лицевой панелью (**Front Panel**), которая определяет пользовательский интерфейс, и блок-диаграммой (**Block Diagram**), описывающей функциональные возможности ВП. Кроме этого, каждый ВП имеет компактное представление в виде пиктограммы (**Icon**) с соединительной панелью (**Connector**). Иконка позволяет использовать ВП как подпрограмму (как **BIII** – виртуальный подприбор, **SubVI**). Пакет содержит богатейшие библиотеки ВП для различных областей применения, предполагающих регистрацию, обработку и анализ сигналов и данных, моделирование процессов и систем, взаимодействие с оборудованием систем реального времени, работу с базами данных и многое другое.

Графический язык программирования "G", используемый в LabVIEW, позволяет создавать программу в стиле разработки традиционной блок-схемы алгоритма. Лицевая панель ВП создаётся своими инструментальными средствами пакета, а блок-диаграмма – своими. Названные средства сгруппированы на соответствующих графических инструментальных панелях, которые автоматически отслеживают действия разработчика. Ниже показано окно среды пакета после её запуска.

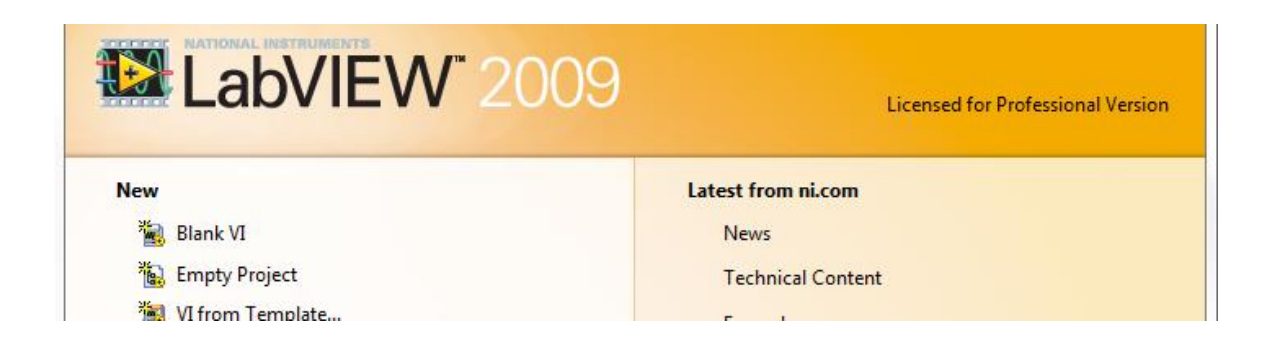

Для создания нового ВП выполняют команду **New/Blank VI**. В результате на экране появляются окна (следующий рисунок) для разработки операторского интерфейса (Front Panel) и блок-диаграммы (Block Diagram). Активность (видимость) окон меняется сочетанием клавиш **Ctrl + E** (см. секцию Window главного меню) или мышью.

| 🔁 Untitled 1 Block Diagram                               |               |
|----------------------------------------------------------|---------------|
| <u>File Edit View Project Operate Tools Window H</u> elp |               |
| 수 🐼 🔘 💵 😵 🖳 🍋 🗃 15pt Application Font 🖃 🚛 🐨 😼            | <u> 8 – 1</u> |
|                                                          | A             |
| Untitled 1 Front Panel                                   |               |
| <u>File Edit View Project Operate Tools Window H</u> elp |               |
| 수 🐵 🛑 👖 15pt Application Font 🔽 🏣 🚋 🏙 🖘                  | 2             |
|                                                          |               |
|                                                          |               |

| Ur 🔛         | titled 1 Front Panel |                 |               |         |             |
|--------------|----------------------|-----------------|---------------|---------|-------------|
| <u>F</u> ile | Edit View Project    | <u>O</u> perate | <u>T</u> ools | Windo   | w <u>F</u>  |
|              | 수 🕹 🖲 📕 1            | 5pt Applica     | tion Fo       | nt∣◄    | <b>*.</b> ▼ |
|              | Controls             |                 |               |         | X           |
|              | Search Strew         | -               |               |         |             |
|              | Modern               |                 |               |         |             |
|              | System               |                 |               |         |             |
|              | Classic              |                 |               |         |             |
|              | Express              |                 |               |         |             |
|              | 4                    | <b>3</b>        | ٦             | abc     |             |
|              | Num Ctrls            | Buttons         | Tex           | t Ctrls |             |
|              |                      | °1°             | 1             |         |             |
|              | User Ctrls N         | um Inds         | L             | EDs     |             |
|              |                      |                 |               |         |             |
|              | Text Inds Gra        | ph Indica       |               |         |             |
|              | I ► Control Design 8 | 2 Simulatio     | n             |         |             |
|              | INET & ActiveX       |                 |               |         |             |
|              | Signal Processing    | 9               |               |         |             |
|              | Addons               |                 |               |         |             |
|              | User Controls        |                 |               |         |             |
|              | Select a Control     |                 |               |         |             |
|              |                      | ~               |               |         |             |

Для создания операторского интерфейса вызывают правой кнопкой мыши (IIKM) инструментальные панели (рисунок слева), на которых представлены в основном органы управления (Controls) и элементы индикации (Indicators). Из рисунка на примере панели Express видно, что инструментальные панели устроены иерархически, т.е. содержат инструменты на палитрах по категориям. Разместим на лицевой панели виртуального прибора орга-

ны управления величиной амплитуды и фазы некоторого гармонического сигнала. Для этого наведем указатель мыши на палитру **Numeric**  **Controls** панели Express, она раскроет своё содержимое, и выберем нажатием левой клавиши мыши (ЛКМ) элемент управления (регулятор) **Knob**. После этого вставляем его на нужное место лицевой панели щелчком ЛКМ (рисунок ниже), он будет задавать амплитуду сигнала.

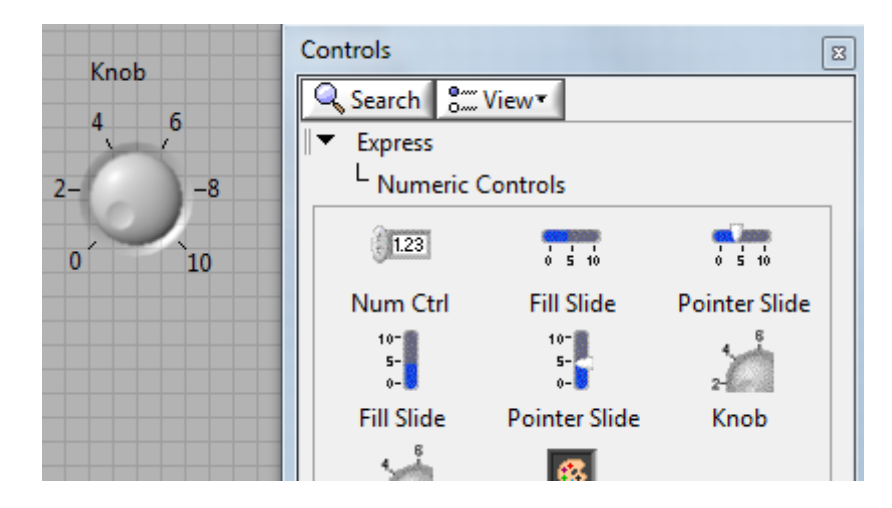

Щелчком ПКМ по элементу открывают контекстное меню и вызывают окно диалога для настройки его свойств (**Properties**). Затем аналогично создают элемент управления частотой сигнала и настраивают его свойства. Для графического представления сигнала на лицевой панели размещают элемент **Waveform Graph**, взятый из палитры **Express/Graph Indicators**. В результате описанных действий лицевая панель ВП приобретает вид, показанный ниже.

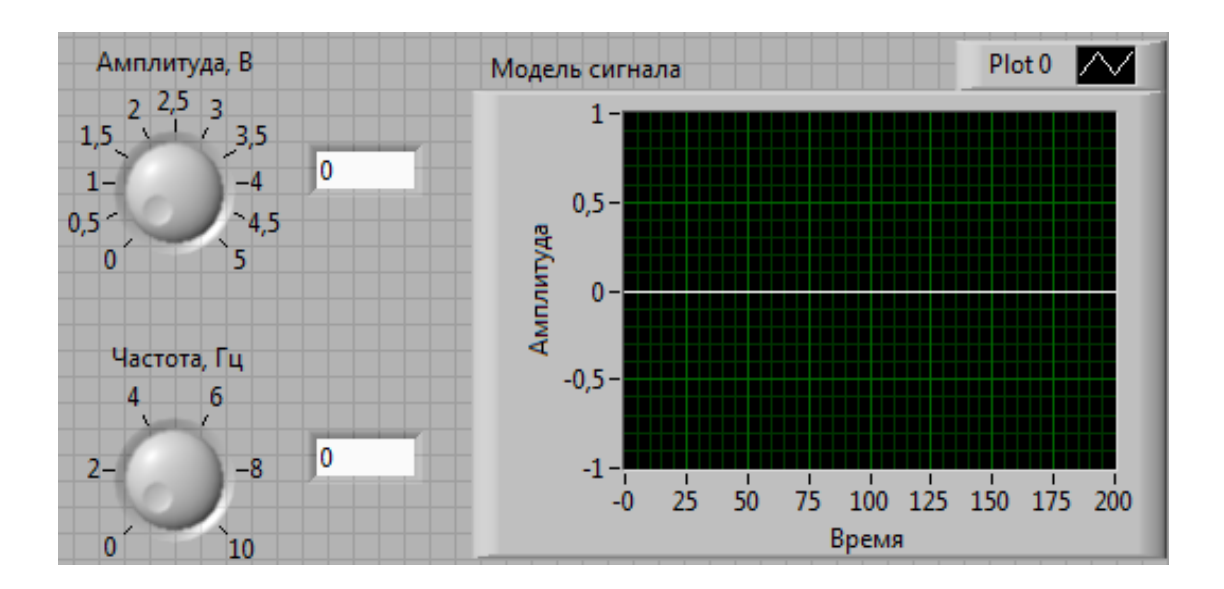

Среда пакета произвела размещение на блок-диаграмме ВП иконок так называемых терминалов, которые соответствуют элементам его

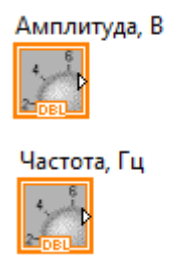

Модель сигнала

лицевой панели (следующий рисунок). Иконки элементов ввода (управления) имеют жирную рамку, а иконки элементов вывода (индикации) – двойную.

Кроме этого, на пиктограммах присутствуют надписи **DBL** (от слова **Double**), характеризующие тип данных действующих лиц (переменных) строящегося алгоритма (блок-диаграммы).

Для математического описания сигнала потребуется узел формул – **Formula Node**, а для получения отсчетов сигнала – цикл. Начнём с размещения на блок-диаграмме цикла с параметром – **For Loop**. Это делается в результате последовательных переходов в инструментальных средствах: панель **Functions** (функции) – палитра **Programming** (программирование) – подпалитра **Structures** (структуры) – цикл **For Loop** 

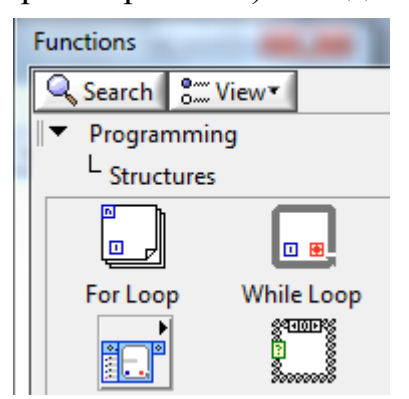

(следующий рисунок слева). Щёлкнув по структуре цикла, растягивают его при нажатой ЛКМ на блок-диаграмме между терминалами ввода (Амплитуда и Частота) слева и терминалом индикатора справа (рисунок ниже). Количество **N** повторений тела цикла задают чи-

Модель сигнала

словой константой, терминал которой находят, пройдя путь: Program-

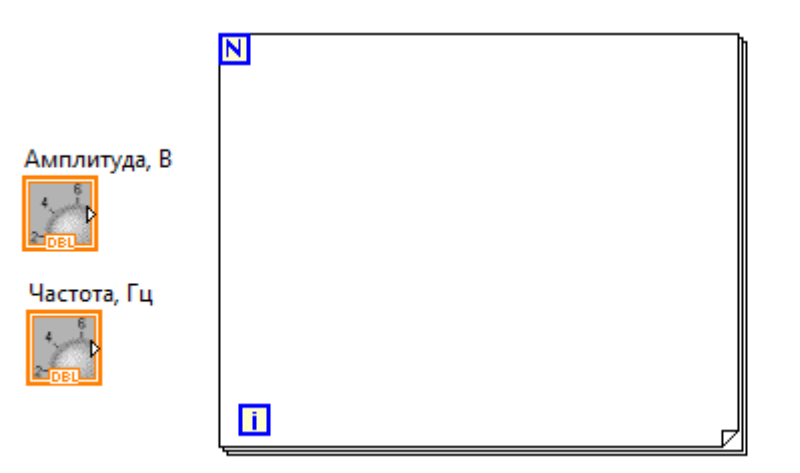

ming/Numeric/Numeric Constant. Терминал константы (синего цвета – так маркируются целые числа) размещают напротив терминала N в структуре цикла. После этого подводят указатель мыши к терминалу константы справа так, чтобы на терминале появился элемент вывода, а указатель превратился в катушку с соединительным проводом (**Wire**). Щёлкнув ЛКМ по элементу вывода и не отпуская нажатой ЛКМ, протаскивают мышью соединительную линию до элемента ввода на терминале N. Отпустив ЛКМ, убеждаются в создании требуемой связи. Двойной щелчок ЛКМ по созданной линии позволяет выделить её, а клавишей **Del** – удалить. Изгиб линий связи реализуют отпусканием ЛКМ в нужном месте и продолжением движения в выбранном направлении при нажатой ЛКМ.

Следующий шаг связан с размещением внутри цикла узла формул. Путь к нему проходит через **Mathematics/Scripts & Formulas**. Выбрав щелчком ЛКМ **Formula Node**, растягивают его до размера, позволяющего записать в нём нужные формулы. Внутри узла создают модель сигнала (рисунок ниже). Формульный узел содержит один или несколько операторов в Си-подобном формате, в том числе и комментарии

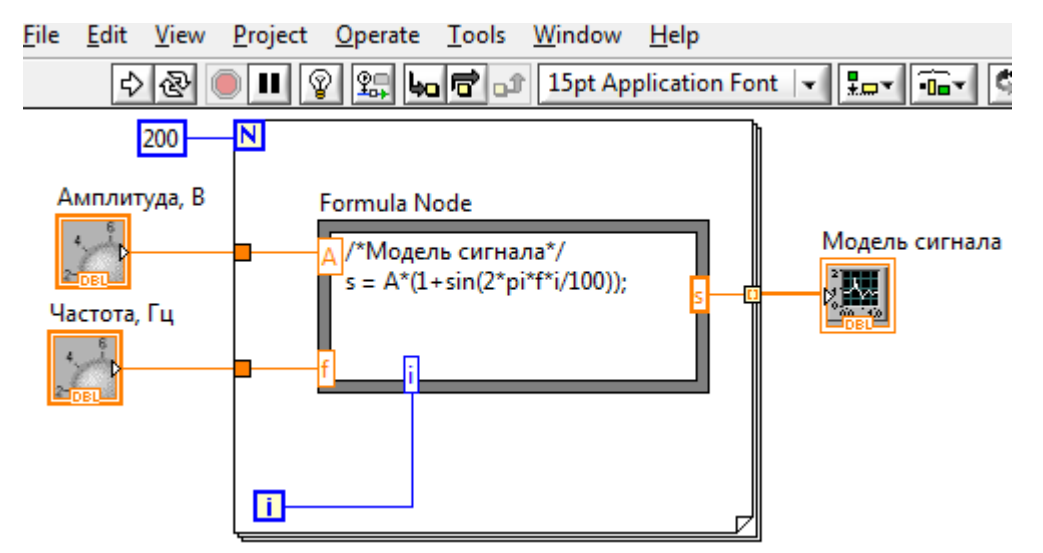

(/\*comment\*/). Для ввода в узел формул амплитуды **A** и частоты **f** сигнала командой **Add Input** (с этой целью производят щелчок ПКМ на границе Formula Node) создают соответствующие входы узла. Анало-

гично командой Add Output вызывают позицию для ввода имени s выходной переменной узла. После этого соединяют терминалы ввода амплитуды и частоты со входами узла формул. При этом на границе цикла автоматически создаются туннели (Loop Tunnel), представленные на диаграмме маленькими квадратами, имеющими цвет, соответствующий типу вводимых данных. При соединении выходной переменной s узла со входом терминала виртуального осциллографа также создается туннель (Auto-Indexed Tunnel). В цикле for *по умолчанию включена авто*матическая индексация элементов одномерного массива отсчётов сигнала s, формируемых на его выходе. Линия передачи массива на вход осциллографа жирная. Основополагающий для LabVIEW принцип по*тока данных* (dataflow), согласно которому функции выполняются лишь тогда, когда они получают на вход необходимые данные, однозначно определяет порядок исполнения алгоритма [2]. Ниже в таблице представлены органы управления работой созданного ВП [3], а на следующем рисунке – работающий ВП.

| $\hat{\nabla}$ | Кнопка Запуск (Run) работоспособного ВП                                                                                              |
|----------------|----------------------------------------------------------------------------------------------------|
| B              | Кнопка <i>Непрерывный запуск</i> (Run Continuously) вызывает непрерывную работу ВП, остановить которую можно кнопкой <i>Прервать</i> |
|                | Кнопка Прервать (Abort Execution) вызывает остановку выполняющегося ВП                                                               |
| Ξ              | Кнопка Пауза (Pause) временно останавливает выполнение ВП                                                                            |

Дополним алгоритм созданного ВП некоторыми полезными действиями. Источниками данных в информационных системах часто являются файлы. Разместим на блок-диаграмме инструменты записи данных в файл и чтения их из него. С этой целью перейдём с помощью контекстного меню на палитру **Express/Output** (или палитру **Programming/File I/O**) и выберем соответствующие инструменты – **Write To Measurement File** и **Read From Measurement File** (рисунок с ними представлен вслед за рисунком работающего ВП). Инструменты взаимодействуют с данными, полученными в результате измерений или программной генерации, как в нашем случае. С каждым из названных

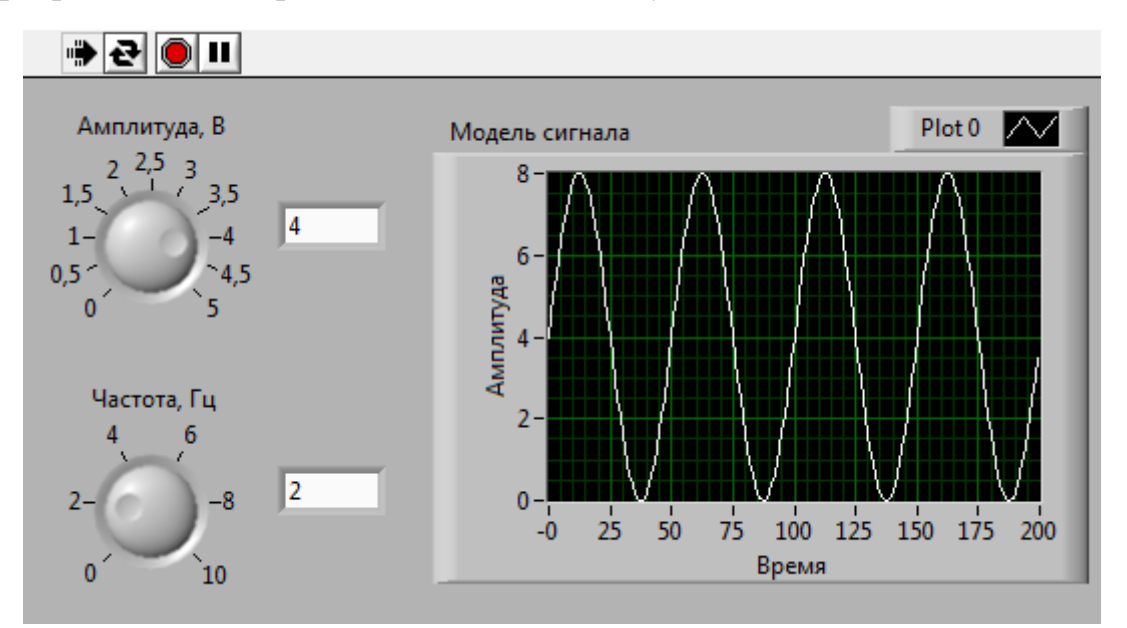

инструментов связано окно конфигурирования, всплывающее через некоторое время после размещения компонента на диаграмме. В этом

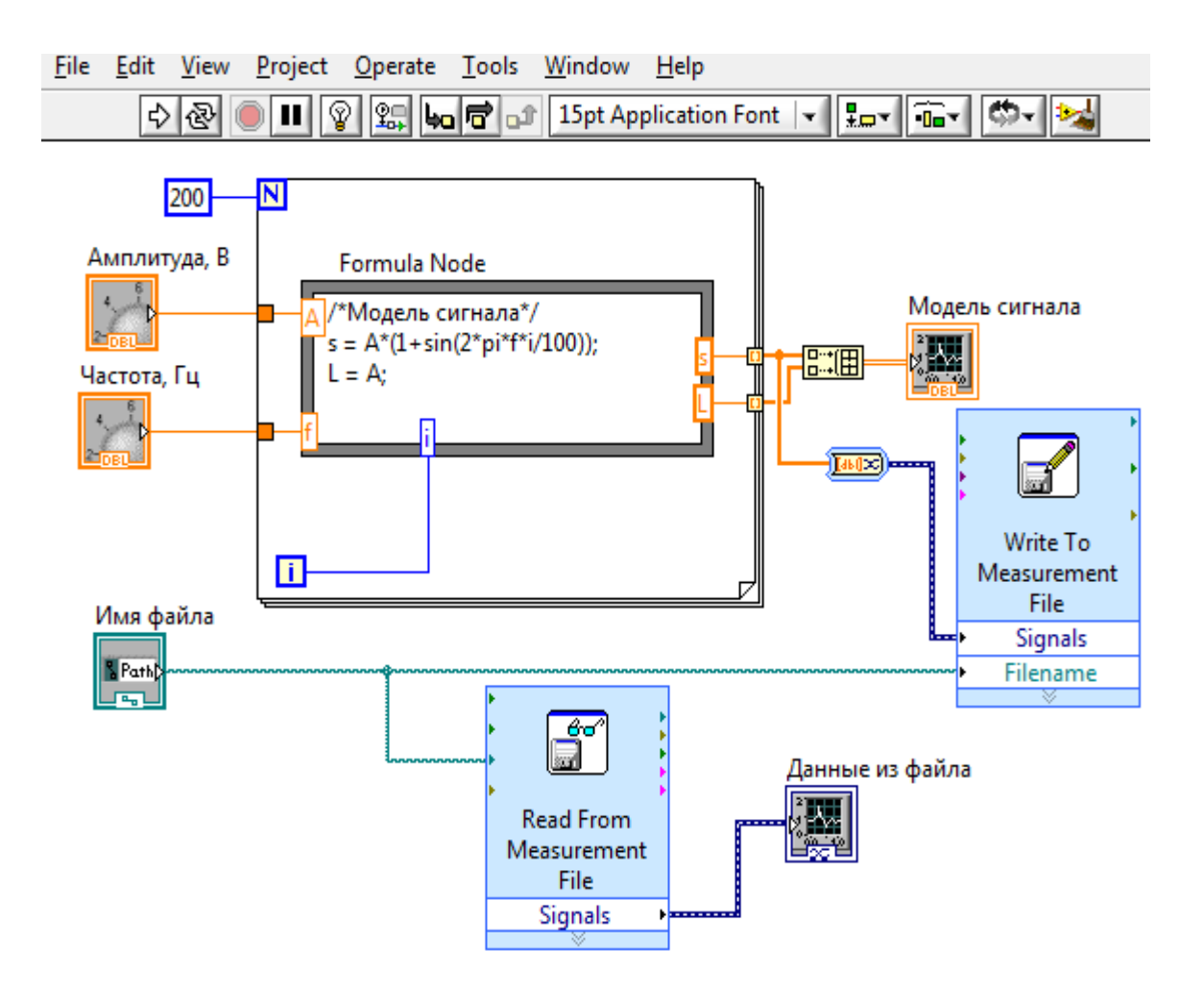

окне (следующий рисунок) в группе зависимых переключателей File Format выбирается формат создаваемого (читаемого) файла. Текстовые файлы (файлы по умолчанию, имеют расширение .lvm) допускают просмотр их содержимого в Блокноте, а также обработку в приложениях типа Microsoft Excel. Двоичные файлы (Binary, имеют расширение .tdms) имеют преимущество перед текстовыми по скорости их записи/чтения и по объёму занимаемого пространства на диске [1]. По умолчанию файл создаётся в папке LabVIEW Data под именем test.lvm.

| Filename                                 | File Format                           |
|------------------------------------------|---------------------------------------|
| C:\Users\Виктор\Desktop\Упражнения_LV\   | • Text (LVM)                          |
| nie_signal.ivin                          | Binary (TDMS)                         |
|                                          | Binary with XML Header (TDM)          |
|                                          | Lock file for faster access           |
| Action                                   | Segment Headers                       |
| Save to one file                         | One header per segment                |
| Ask user to choose file                  | One header only                       |
| Ask only once                            |                                       |
| Ask each iteration                       | () NO READERS                         |
| If a file already evicts                 | X Value Columns                       |
| Rename existing file                     | One column per channel                |
| Use next available filename              | One column only                       |
| Append to file                           | <ul> <li>Empty time column</li> </ul> |
| Overwrite file                           |                                       |
|                                          | Delimiter                             |
| Save to series of files (multiple files) | Tabulator                             |
| Settings                                 | Comma                                 |
| Settingsin                               |                                       |
| File Description                         |                                       |
|                                          | Advanced                              |
|                                          |                                       |

Нужное месторасположение файла задают в окне диалога, вызываемого с помощью инструмента справа от окна ввода имени файла (Filename). Запись может осуществляться как в один файл, так и в несколько файлов в режимах переименования существующего файла (файлов) (Rename existing file), дозаписи в существующий файл (Append to file), перезаписи существующего файла (Overwrite file) или использования следующего доступного имени файла (Use next available filename). Для

двоичных файлов доступны дополнительные настройки (Advanced...). Терминалы имеют определённое их назначением количество входов и выходов. Если терминалы растянуть мышкой по вертикали, то маленькие треугольники входов и выходов превратятся в соответствующие им полоски в составе терминалов с их обозначениями. Для ввода имени файла (Filename) на одноимённый вход терминала удобно использовать инструмент File Path Control, расположенный на палитре String & Path вкладки Modern (рисунок ниже), вызываемой с помощью ПКМ на лицевой панели ВП. Справа от многострочного редактора ввода инструмента находится иконка для открытия окна диалога выбора пути к файлу и задания его имени. Остаётся изменить данную по умолчанию метку (Path) компонента и произвести соединение на блок-диаграмме его выхода со входами Filename инструментов Write To Measurement File и Read From Measurement File, если приёмник и источник данных один.

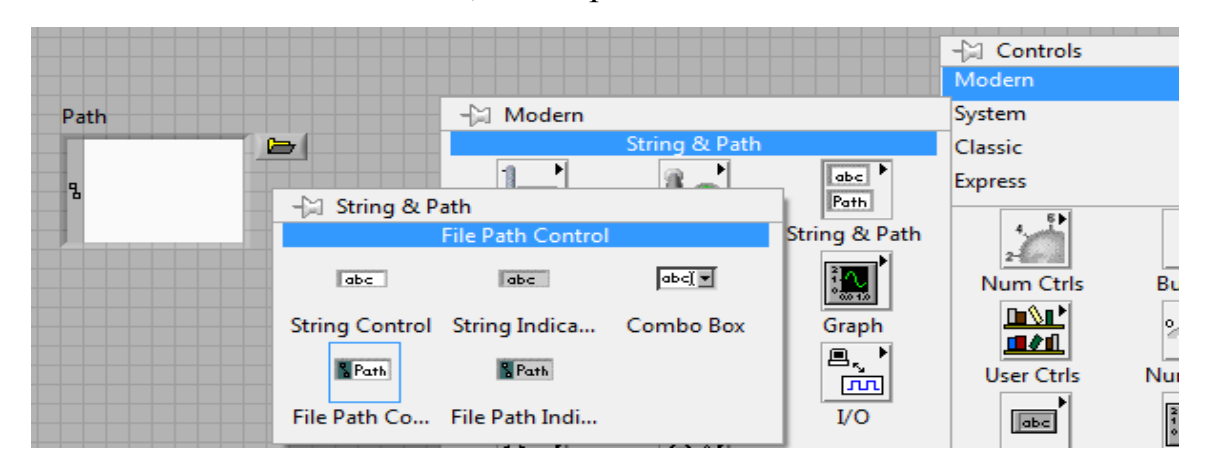

Для отображения содержимого файла необходимо разместить на лицевой панели ВП второй виртуальный осциллограф Waveform Graph, взятый из палитры Express/Graph Indicators. Вход осциллографа подключают к выходу **Signals** инструмента Read From Measurement File. Среда выбирает при этом характерный для передачи сигналов тип соединительной линии (динамический тип данных – Dynamic Data Type).

Для отображения на первом виртуальном осциллографе центральной линии, относительно которой происходит изменение смоделированного синусоидального сигнала, вставим в узел формул её описание – L = A и создадим соответствующий выход (L) для узла. Удаляем провод, связывающий туннель сигнала s со входом осциллографа. Чтобы можно было отображать два (или более) сигналов на одном осциллографе, разместим на блок-диаграмме элемент **Build Array**, взятый с панели Array, как показано на рисунке ниже. Элемент растягивают по вертикали мышью с целью получения необходимого числа входов, в нашем случае двух. На первый вход подают сигнал s, на второй – L. Выход элемента Build Array соединяют проводом со входом осциллографа.

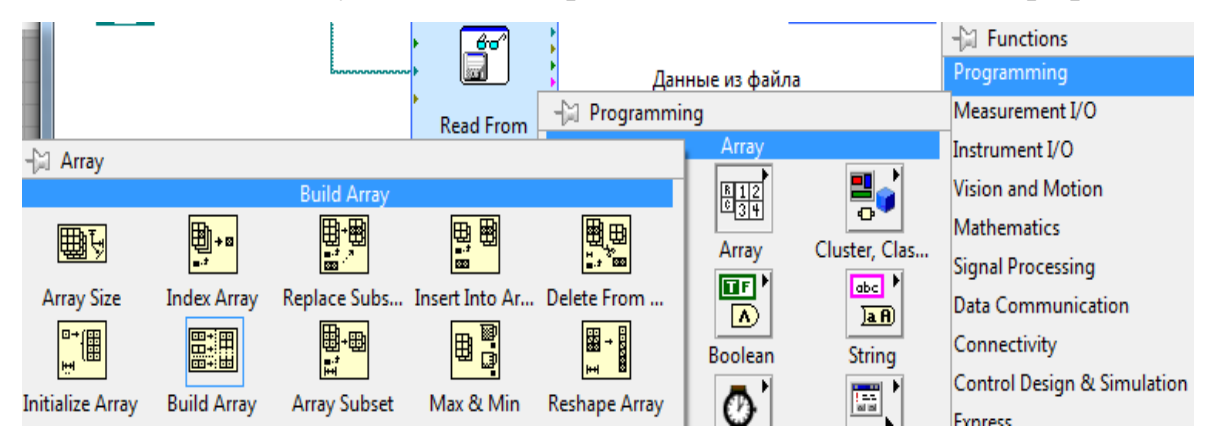

Остаётся подключить сигнал s к входу Signals терминала инструмента Write To Measurement File. Для этого подводят указатель мыши к проводу, соединяющему выход сигнала из туннеля цикла со входом элемента Build Array, нажимают ПКМ и вызывают окно диалога, в котором выбирают ЛКМ команду **Create Wire Branch** (рисунок ниже). В результате на диаграмме появится пунктирная линия начала создавае-

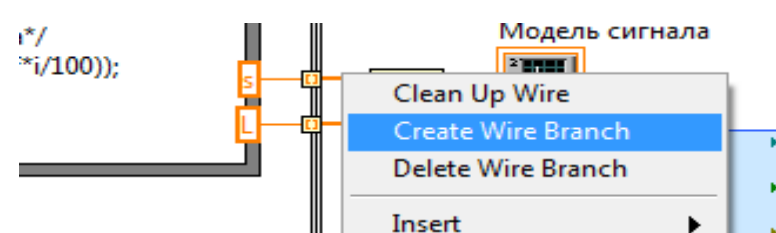

мого соединения, которую следует довести до входа Signals, производя щелчки ЛКМ в местах её изгиба и завершения. Среда автоматически вставит в разрыв созданного провода конвертер массива отсчётов сигнала в данные динамического типа (Convert to Dynamic Data), который можно сконфигурировать в одноимённом окне диалога после двойного клика ЛКМ по конвертеру. В результате описанных действий был создан ВП. На следующем рисунке показана его лицевая панель в режиме выполнения кода.

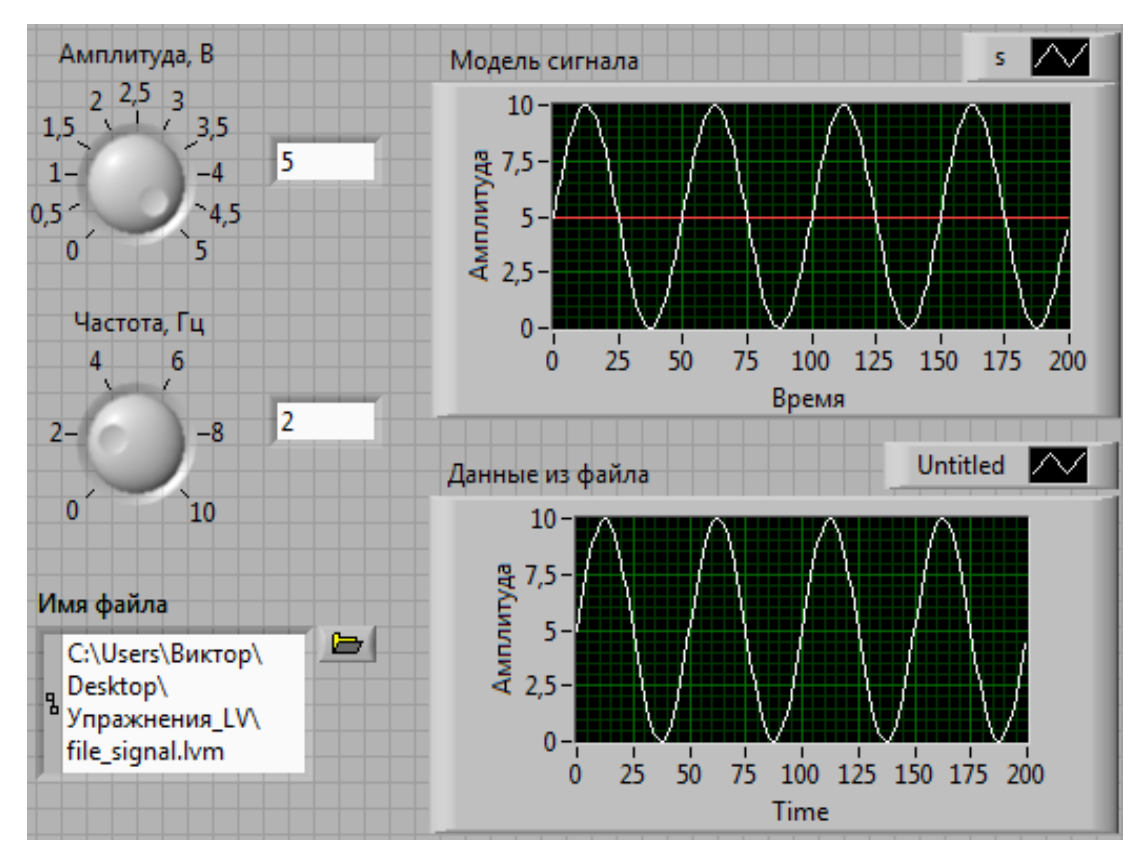

Первые шаги, предпринятые при разработке несложного ВП, показали, что язык G пакета LabVIEW – типизированный и предполагает работу как с простыми, так и со структурированными типами данных. Среда пакета, дружественно относящаяся к пользователю, автоматически выполняет некоторые преобразования типов, добавляя в блокдиаграмму соответствующие конверторы, в чём мы убедились ранее. Рассмотрим другие широко применяемые в ВП типы данных.

#### Логический тип данных и связанные с ним действия

Логический тип Boolean имеет всего два значения: False и True, используемые для выполнения действий по некоторому условию. Набор реализованных в пакете логических операций гораздо шире, чем в популярных языках программирования высокого уровня. На следующем рисунке представлена палитра таких операций. Её можно вызвать, пройдя путь Programming/Boolean. Логическим данным соответствуют

11

терминалы и проводники зелёного цвета. Для ввода значений логического типа на передней панели размещают элементы управления, например с палитры Modern/Boolean. По умолчанию логические терминалы инициализируются значением False. Рассмотрим особенности взаи-

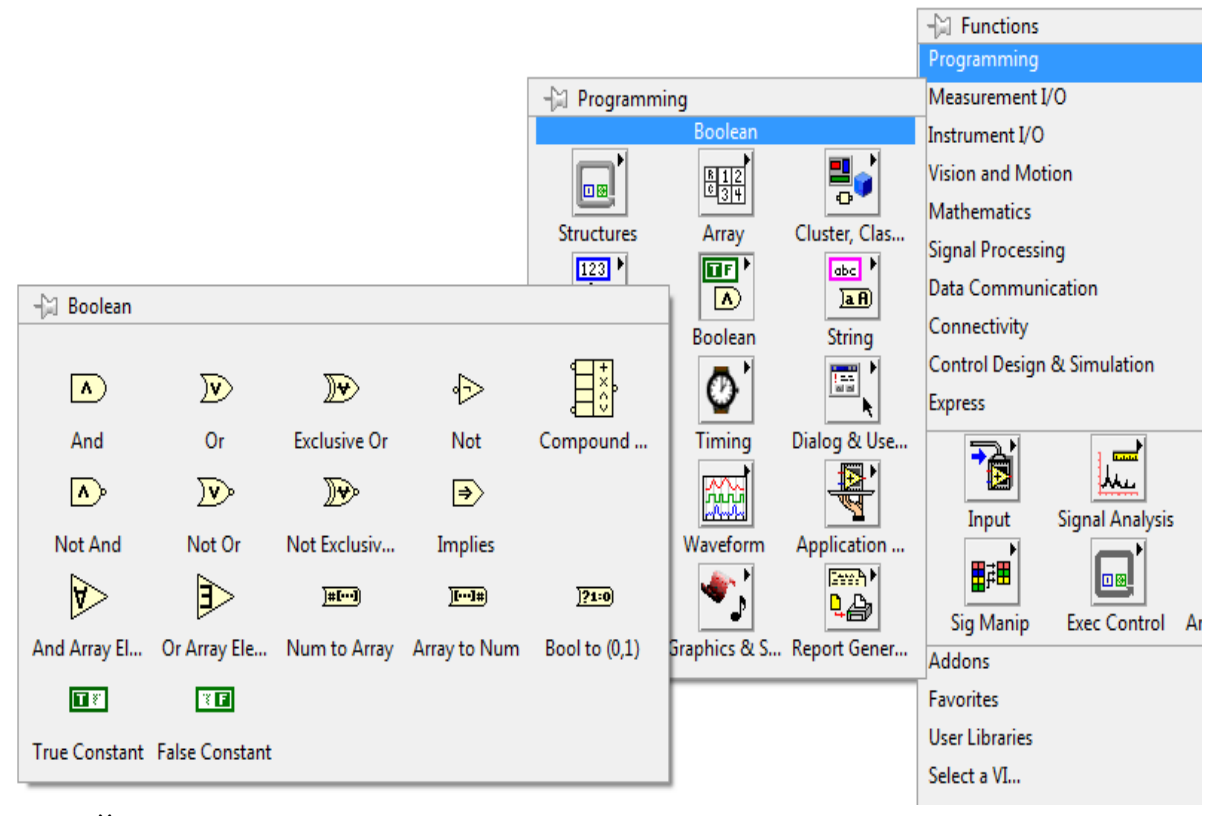

модействия с логическими данными, решая популярную математическую задачу, посвящённую вычислению суммы бесконечного ряда с заданной погрешностью. Разместим на блок-диаграмме цикл While Loop с панели Programming/Structures. Этот цикл управляется терминалом Loop Condition, расположенным в его правом нижнем углу. Этот терминал имеет два варианта представления – Stop if True (остановиться, если истина) и Continue if True (продолжить, если истина). В первом случае цикл While Loop будет выполняться до тех пор, пока на терминал не поступит значение True, а во втором – пока на терминал не поступит значение False. Если вход терминала условия не соединить с выходом элемента управления исполнением цикла, то ВП окажется в неисправном состоянии, а стрелка его запуска примет вид

Разместим в центре структуры цикла, как показано ниже, элемент Add с палитры Express Numeric. Он реализует функцию добавления в сумму очередного слагаемого. Для получения слагаемого с номером і (нумерация итераций в цикле от нуля) размещаем элементы Scale By **Power Of 2**  $(x2^n)$  и **Reciprocal** (1/x). В качестве х подаём на первую функцию единицу, а показателем n степени двойки будет служить значение счётчика і итераций цикла, терминал которого для удобства размещения смещён вверх. Выход элемента 1/х соединяем с нижним входом сумматора, а выход сумматора – с его верхним входом. При этом среда автоматически вставит узел Feedback Node обратной связи (на рисунке над ним соответствующая надпись). Стрелка в узле показывает направление передачи данных – в нашем случае суммы предыдущих і-1 слагаемых. Узел инициализируется нулем (на Initializer Terminal узла подано значение исходной суммы), иначе на выход узла при запуске ВП проходит последнее записанное в него значение. Когда очередное слагаемое становится меньше погрешности 0,001, работа цикла и ВП останавливается. Покажем и другой способ останова программы.

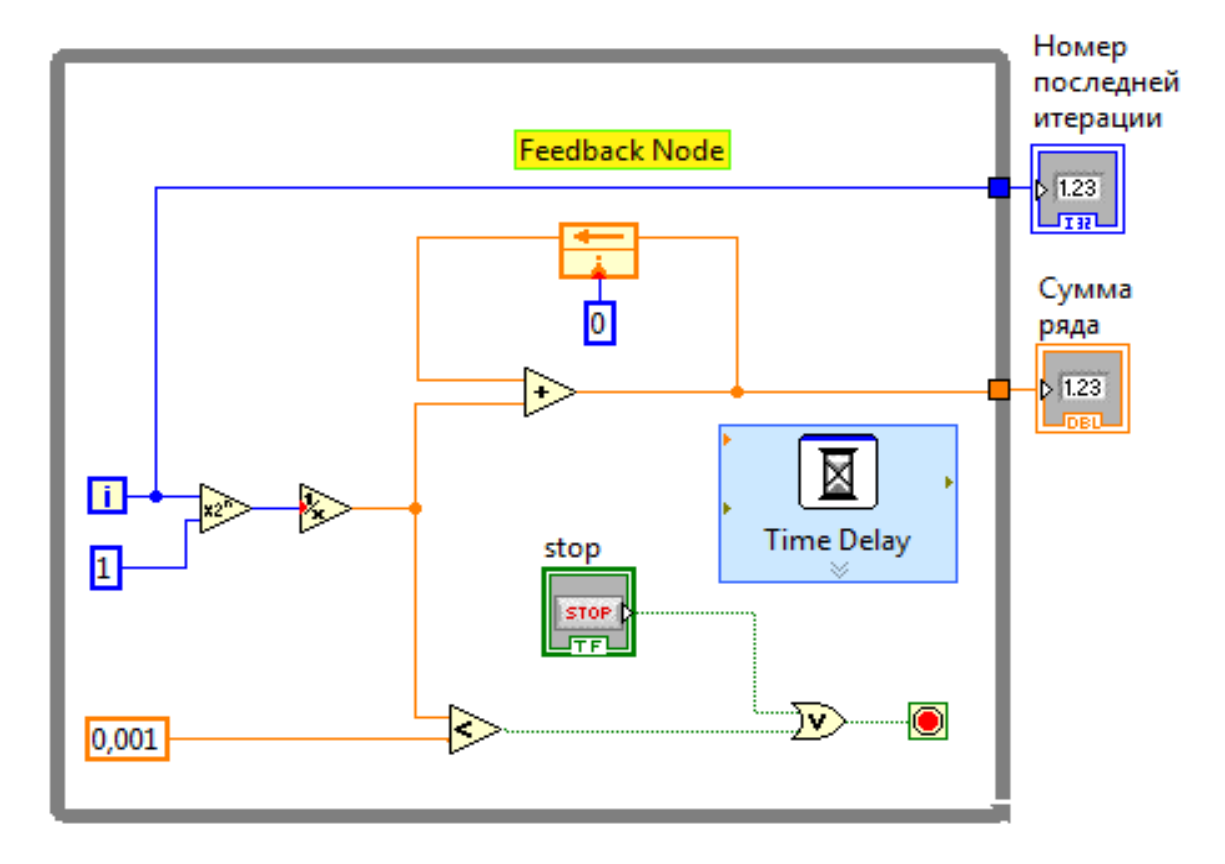

Расположим на лицевой панели кнопку **Stop** с палитры Express/Buttons & Switches, а на блок-диаграмме соединим её выходной терминал с одним входом элемента **Or**, на второй вход которого подадим логический сигнал с выхода элемента **Less?** *«Меньше»* (палитра Express/Ariphmetic & Comparison). Для туннелей, через которые выводится номер последнего учтённого в сумме слагаемого и сама сумма ряда, щелчком ПКМ по ним вызывают окно диалога и выбирают в нём команду Create/Indicator. В результате этих действий на схеме появятся терминалы соответствующих индикаторов. Добавим в схему также элемент **Time Delay** (Express/Exec Control) задержки времени, задав требуемый интервал, например 0,5 с, в окне диалога. Лицевая панель созданного ВП представлена на следующем рисунке.

| Сумма ряда | Номер последней итерации | stop |
|------------|--------------------------|------|

#### Массивы и кластеры

Массив состоит из элементов и описателей размерности. Массив может иметь одну или более размерностей, каждая из которых может содержать до 2<sup>31</sup>-1 элементов. Элементы могут быть следующих типов: числовой (Numeric), булев (Boolean), путь (Path), строка (String), ссылка (Refnum) и кластер (Cluster). Нельзя создать массив из массивов. Однако можно создать массив кластеров, где каждый кластер содержит один или несколько массивов. Кластер – это совокупность логически связанных элементов разного типа, т.е. записи в терминах языка Pascal. Отсчёт

Дисплей индексов элементов массива ведётся от нуля.

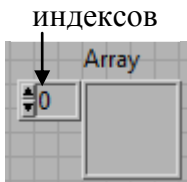

На лицевой панели размещают заготовку будущего массива – элемент Array (Controls/Classic/Array, Matrix & Cluster), показанный справа. По умолчанию массив одно-

мерный. Размерность можно увеличить/уменьшить командами Add Dimension/Remove Dimension окна диалога, вызываемого щелчком ПКМ по дисплею индексов массива. Следующим шагом будет определение типа данных элементов массива. С этой целью с выбранной панели перетаскивают нужный элемент на поле массива. Ниже на рисунке показан одномерный массив входных числовых значений (2, 4, 6, 8) и связанный с ним проводником на блок-диаграмме массив индикаторов.

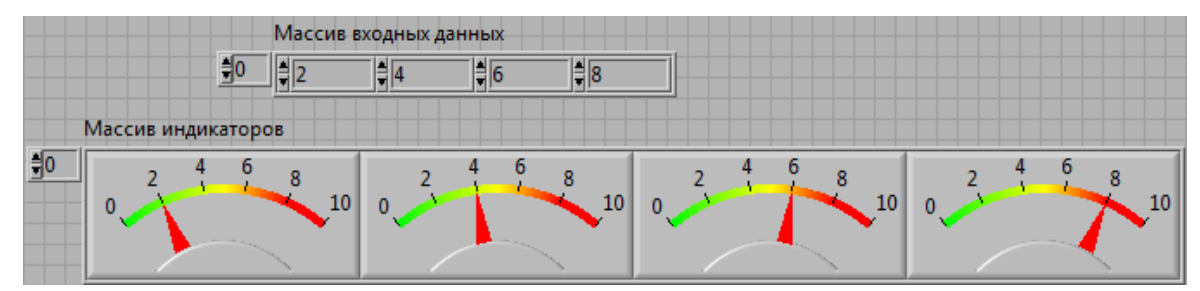

На следующем рисунке изображена блок-диаграмма ВП, создающего вектор из вводимого количества случайных чисел и выводящего максимальный и минимальный его элементы с их индексами. Элемент ввода *Размер вектора*, а также все индикаторы представлены своими терминалами (в их свойствах снят флажок View As Icon). Для определения максимального и минимального элементов вектора и их индексов используется функция Array Max & Min палитры Programming/Array.

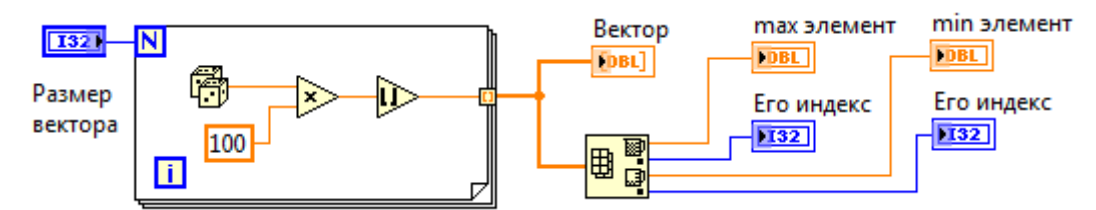

Ниже показан вид лицевой панели этого ВП.

| Размер вектора | тах элемент | Его индекс | min элемент | Его индек | (C    |
|----------------|-------------|------------|-------------|-----------|-------|
| 9              | 98          | 2          | 1           | 6         |       |
| Вектор         |             |            |             |           |       |
| <b>0</b> 16    | 56 98       | 62 81      | 6           | 1         | 55 39 |

Аналогичным образом сначала создаётся заготовка для кластера, которая затем заполняется или элементами (типами) ввода (управления), или индикаторами (смешивать их в кластере недопустимо). Соединительная панель ВП может содержать максимум 28 терминалов. Если лицевая панель содержит больше 28 элементов управления и индикаторов, которые нужно использовать программно, то их следует сгруппировать в кластер и назначить этот кластер терминалу соединительной панели ВП. Элементы кластера имеют логический порядок независимо от их положения в оболочке кластера. Объект, помещенный в кластер первым, будет являться элементом 0, помещенный вторым – элементом 1 и т.д. При удалении элемента порядок автоматически корректируется. Упорядоченность кластера определяет порядок, в котором элементы появляются на терминалах функций Bundle и Unbundle на блок-диаграмме. Порядок элементов можно изменить пунктом **Reorder Controls In Cluster** контекстного меню [1].

Ниже приведена часть лицевой панели ВП, использующего кластер, содержащий поле с фамилией студента и поле, представляющее массив оценок. Справа от кластера показаны названные поля, извлечённые из него с помощью функции **Unbundle** (Programming/Cluster Class & Variant). На последнем рисунке представлена соответствующая блокдиаграмма ВП. Другие функции для работы с кластерами, в том числе для преобразования кластера в массив и наоборот находят на палитре, указанной выше.

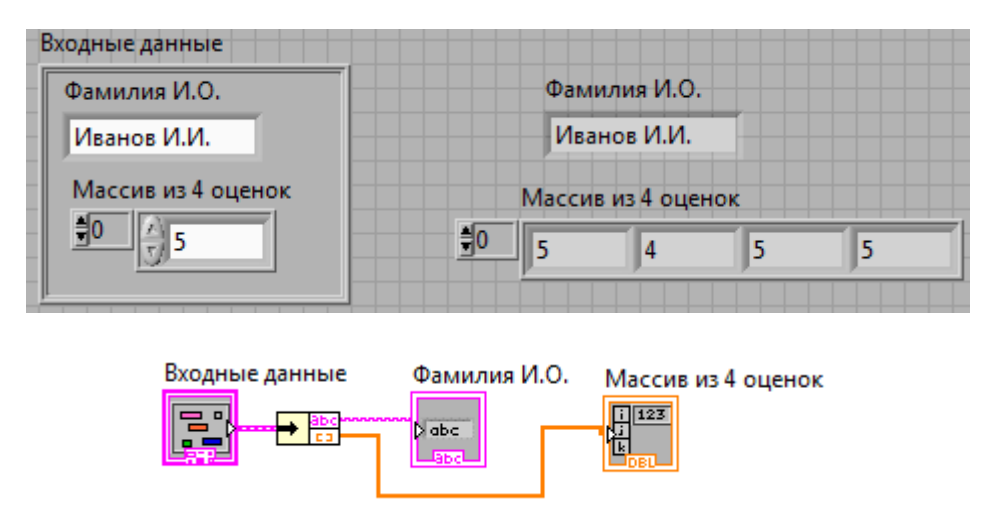

#### Библиографический список

- 1. LabVIEW. Руководство пользователя/ пер. с англ. С.В. Николаева. ni.com/Russia, 2007. 370 с.
- 2. LabVIEW для всех/ Джеффри Тревис: пер. с англ. Н. А. Клушина.
- М.: ДМК Пресс; ПриборКомплект, 2005. 544 с.
- 3. <u>http://labview-ifit.narod.ru/page12.html</u>. Дата обращения 02.10.2017.